Manual de Usuario de Solicitud de Inscripción en Línea para el Registro de Ascensores

Ministerio de Vivienda y Urbanismo

Gobierno de Chile

Cindad

001

0 01

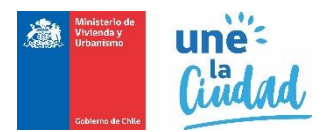

## Solicitud de Inscripción en el Registro Nacional de Consultores.

"Estimado(a), una vez que su solicitud se encuentre con estado de "pre ingresada", y para efectos de continuar con su tramitación, usted deberá concurrir a la seremi regional ministerial (seremi) de su domicilio, a dejar presencialmente la documentación. Recuerde que sus documentos deben tener una vigencia no superior a 60 días, desde la fecha de emisión, por lo que éstos, deberán ser ingresados oportunamente a la seremi. En caso de no concurrir a la seremi, se entenderá que usted desiste del trámite".

Para acceder e iniciar la solicitud en línea para la inscripción en el Registro Nacional de Consultores del MINVU, las personas naturales o Jurídicas, deben acceder a la siguiente ruta <a href="http://app.proveedorestecnicos.minvu.cl/">http://app.proveedorestecnicos.minvu.cl/</a>

| Inisterio de Vivienda y Urbanismo                            |                                       |                                                                                                    |                                          |
|--------------------------------------------------------------|---------------------------------------|----------------------------------------------------------------------------------------------------|------------------------------------------|
| fat 🕈 dat 🕈 dat 🕈 dat 🕈 da                                   | j 🗣 👬 🤅                               | • • • • • • • • • •                                                                                                    | 🗣 🛉 🖣                                    |
| Bienvenido/a                                                 | Acceder al Sis                        | stema                                                                                                    |                                          |
| Portal de Proveedores Ministerio de Vivienda y<br>Urbanismo. | * Rut<br>* Contraseña                 | l<br>Contraseña                                                                                                    | 44 <b>9</b> 4                            |
|                                                              | (*) Datos<br>obligatorios.            | Iniciar Sesión                                                                                                    | <b>二</b> 合本                              |
|                                                              | Registrarse como<br>Recuperar contras | nuevo usuario, haga click aquí<br>eña, haga click aquí                                                                                      | - <b>*</b> * <b>† \$</b>                 |
| ጏ፨፞፞፞፞ጏ፨፞ጏ፨ጏ፨ጏ                                               |                                       | なのない                                                                                                    | \$ € ₹                                   |
| Contacto SIAC                                                | Mini                                  | sterio de Vivienda y Urbanismo<br>Alameda 924, Santiago, Chile<br>Código postar. 6513482<br>Teléfono (56-2) 351 3000<br>Fax (56-2) 633 7830 | Ministerio de<br>Vivienda y<br>Urbanismo |
|                                                              |                                       | V2.0.0.0-2016                                                                                                    | Gobierno de Chile                        |

Una vez desplegada la pantalla debe registrarse haciendo clic en el vínculo "**Registrarse como nuevo usuario, haga clic aquí**.", si usted ya se encuentra registrado ingrese su Rut con digito verificador, sin puntos ni guion, y presione el botón iniciar sesión.

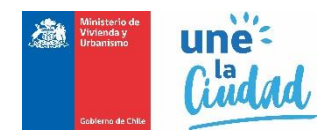

Iniciar Sesión

En caso de que sus credenciales no sean válidas, remitirá el mensaje "Usuario ingresado no existe o contraseña incorrecta." Debiendo ingresar nuevamente su rut y contraseña. En caso de no recordar la contraseña debe presionar "Recuperar contraseña, haga click aquí", y su contraseña será enviada al correo electrónico registrado previamente.

Validada sus credenciales, el sistema lo enviará a la bandeja de solicitudes, desde la cual podrá generar su solicitud de inscripción de la siguiente manera:

Solicitud de inscripción

Una vez dentro del sistema se debe escoger en el campo registro "Ascensores", en el campo tipo de solicitud "Solicitud de Inscripción" y presionar el botón "Nueva Solicitud"

| Solicitud de Inso                                   | ripción             |                 |                              |            |                     |         |                 |
|-----------------------------------------------------|---------------------|-----------------|------------------------------|------------|---------------------|---------|-----------------|
| <sup>•</sup> Campos obligatorios<br>* Tipo Registro | ASCENSORES          | ¥               | * Tipo Solicitud             | SOLICITU   | D DE INSCRIPCIÓN    | ¥       | Nueva Solicitud |
| Mostrar 10 • elemer                                 | itos                |                 |                              |            |                     | Buscar: |                 |
| N° Folio ↓↑ Tipo Registro                           | ↓† Tipo Solicitud ↓ | Fecha Solicitud | Región 🏦 Estado Solic        | tud ↓î Feo | ha Estado Solicitud | Acci    | iones           |
|                                                     |                     |                 | No se encontraron resultados |            |                     |         |                 |

En la primera pantalla de la solicitud, el sistema ofrece los campos de localización del proveedor de manera editable y el proveedor debe escoger la especialidad y en la que solicitará inscripción. Luego se debe presionar el botón "Guardar y Continuar"

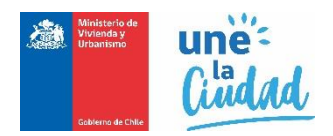

| Fecha solicitud<br><b>07-03-2019</b><br>Rut |                  | Tipo Registro<br>ASCENSORES<br>Calidad Jurídica |                   |                      | Tipo Solicitud<br>SOLICITUD DE INSCRIPCIÓ | N |
|---------------------------------------------|------------------|-------------------------------------------------|-------------------|----------------------|-------------------------------------------|---|
| 55.000.000-8                                |                  | SOCIEDAD RESP                                   | ONSABILIDAD LIMIT | ADA                  |                                           |   |
| Campos obligatorios                         |                  |                                                 |                   |                      |                                           |   |
| * Nombre o Razón<br>Social:                 | EMPRESA PRUEBA   |                                                 |                   |                      |                                           |   |
| * Calidad Jurídica                          | SOCIEDAD RESPONS | SABILIDAD LIMITADA                              |                   |                      |                                           |   |
| Constitución                                | Ley 20659 O      | Sistema Registral                               | 0                 |                      |                                           |   |
| * Región                                    | METROPOLITANA DI | E SANTIAGO                                      | • Comuna          |                      | RNA                                       |   |
| * Dirección                                 | CALLE CENTRAL    |                                                 |                   |                      |                                           |   |
| * N°                                        | 1234             | Oficina o<br>Departamento                       |                   | Villa o<br>Población |                                           |   |
| * Teléfono 1                                | 132456789        | Teléfono 2                                      |                   | * E-mail             | CORREO@CORREO.CL                          |   |
| * Categoría                                 | INSTALADOR       | 1º CATEGORÍA                                    | 2º CATEGOR        | ÍA 🔲 3º CATI         | EGORÍA                                    |   |
|                                             | MANTENEDOR       | CATEGORÍA Ú                                     | NICA              |                      |                                           |   |
|                                             | CERTIFICADOR     | 1º CATEGORÍA                                    | 2° CATEGOR        | ÍA                   |                                           |   |
|                                             |                  |                                                 |                   |                      |                                           |   |
|                                             |                  |                                                 |                   |                      |                                           |   |

En la siguiente pantalla el proveedor podrá ingresar los antecedentes para la inscripción, seleccionando el tipo de documento, adjuntando el antecedente en formato PDF no superior a 2Mb de peso, e ingresar la fecha de emisión para cada uno de ellos.

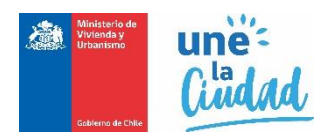

| Antecedentes r                                                                                             | equeridos pa         | ara la Solio                              | itud                                                                                       |               |                                                                                  |                                                                                                    |                          |  |  |
|----------------------------------------------------------------------------------------------------|----------------------|-------------------------------------------|--------------------------------------------------------------------------------------------|---------------|----------------------------------------------------------------------------------|----------------------------------------------------------------------------------------------------|--------------------------|--|--|
| N° Folio<br>2019113000009<br>Rut Solicitante<br>55.000.000-8<br>Tipo Registro<br>ASCENSORES                |                      | Fect<br>07-0<br>Nom<br>EMP<br>Tipo<br>SOL | a Solicitud<br>3-2019<br>bre Solicitante<br>RESA PRUEBA<br>Solicitud<br>ICITUD DE INSCRIP( | ción          | Estado So<br>SOLICITI<br>Calidad J<br>SOCIEDA<br>Especialio<br>INSTALA<br>MANTEN | olicitud<br>UD PENDIENTE<br>urídica<br>AD RESPONSA<br>dad/Cat.<br>JOOR - 2° CAT.<br>IEDOR - CAT. Ú | BILIDAD LIMITADA<br>NICA |  |  |
| * Tipo Antecedente                                                                                         | Seleccione un a      | antecedente                               |                                                                                            |               |                                                                                  |                                                                                                    | T                        |  |  |
| * Archivo Seleccionar archivo Ningún archivo seleccionado<br>Sólo archivos PDF con un máximo permitido 2Mb |                      |                                           |                                                                                            |               |                                                                                  |                                                                                                    |                          |  |  |
| * Fecha Emisión                                                                                            | Agregar archivo      |                                           |                                                                                            |               |                                                                                  |                                                                                                    |                          |  |  |
| * Campos obligatorios.                                                                                     |                      |                                           |                                                                                            |               |                                                                                  |                                                                                                    |                          |  |  |
| lostrar 10 🔹 eleme                                                                                         | entos                |                                           |                                                                                            |               |                                                                                  | Buscar                                                                                             | :                        |  |  |
| Tipo Antecedente                                                                                           | †₽                   | Archivo                                   | ↓1 Fecha Emis                                                                              | ión 🔱         | Estado                                                                           | 11                                                                                                 | Acciones                 |  |  |
|                                                                                                    |                      |                                           | No se encontra                                                                             | on resultados |                                                                                  |                                                                                                    |                          |  |  |
| lostrando de 0 a 0 de un t                                                                                 | total de 0 elementos |                                           |                                                                                            |               |                                                                                  | Ar                                                                                                 | siguiente                |  |  |
|                                                                                                    |                      |                                           |                                                                                            |               |                                                                                  | Volver a la banc                                                                                   | leja Volver Continuar    |  |  |

Una vez cargados los archivos estos se visualizan en una grilla, ubicada en la parte inferior de la pantalla donde se puede ver, editar y eliminar cada uno de los antecedentes mediante los iconos de la columna acciones

| Mostrar 10 • elementos                                                                      |                     | Bu              | scar:    |           |
|---------------------------------------------------------------------------------------------|---------------------|-----------------|----------|-----------|
| Tipo Antecedente                                                                            | Archivo Iî          | Fecha Emisión 🔱 | Estado 👫 | Acciones  |
| Copia de la inscripción en el Registro de Comercio, con anotaciones marginales              | Ord 296 de 2019.pdf | 01-03-2019      | -        | Q 💉 🗙     |
| Escritura de constitución y modificaciones, cuando corresponda                              | Ord 296 de 2019.pdf | 20-02-2019      | -        | Q 🗶 🗙     |
| Fotocopia del Rut de la empresa legalizada ante notario                                     | Ord 296 de 2019.pdf | 05-03-2019      | -        | Q 🗶 🗙     |
| Inscripción en el Registro de Comercio de la Escritura de constitución y sus modificaciones | Ord 296 de 2019.pdf | 29-01-2019      | -        | Q 🗶 🗙     |
| Nómina de trabajadores que ejerzan actividades de instalación, mantención o certificación   | Ord 296 de 2019.pdf | 06-03-2019      | -        | Q 🗶 🗙     |
| Publicación de extractos en el Diario Oficial                                               | Ord 296 de 2019.pdf | 09-01-2019      | -        | Q 🗶 🗙     |
| Mostrando elementos del 1 al 6 de un total de 6 elementos                                   |                     | Anterior        | 1        | Siguiente |

Cuando todos los documentos necesarios se encuentren cargados correctamente se debe presionar el botón continuar.

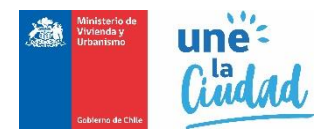

En el caso de las personas jurídicas, en la siguiente pestaña se debe ingresar la información de los integrantes de la persona jurídica.

| N° Folio                          | Fecha Solicitud                            | Estado Solicitud                                                |
|-----------------------------------|--------------------------------------------|-----------------------------------------------------------------|
| 2019113000057                     | 02-12-2019                                 | SOLICITUD PENDIENTE                                             |
| Rut Solicitante                   | Nombre Solicitante                         | Calidad Jurídica                                                |
| 81.000.000-7                      | PRUEBA USUARIO;                            | SOCIEDAD RESPONSABILIDAD LIMITADA                               |
| Tipo Registro                     | Tipo Solicitud                             | Especialidad/Cat.                                               |
| ASCENSORES                        | SOLICITUD DE INSCRIPCIÓN                   | INSTALADOR - 1° CAT.                                            |
|                                   |                                            | Ingresar Integra                                                |
| 10 v elementos                    |                                            | Buscar:                                                         |
| Rut 🔱 Nombre o razón social 👫 Nad | cionalidad 🔱 Cargo que ocupa 👫 Actividad o | Profesión II ¿Aporta experiencia? II Antedecedentes II Acciones |

Para ingresar un integrante se debe presionar el botón "Ingresar integrante", y se desplegará una pantalla donde se ingresan los datos de identificación del integrante y se debe indicar, además, si aporta o no experiencia.

| Datos solicituo       | asociada                             |                                                    |  |  |  |  |  |  |  |
|-----------------------|--------------------------------------|----------------------------------------------------|--|--|--|--|--|--|--|
| N° Folio              | Fecha Solicitud                      | Estado Solicitud                                   |  |  |  |  |  |  |  |
| 2019113000009         | 07-03-2019                           | SOLICITUD PENDIENTE                                |  |  |  |  |  |  |  |
| Rut Solicitante       | Nombre Solicitante                   | Calidad Jurídica                                   |  |  |  |  |  |  |  |
| 55.000.000-8          | EMPRESA PRUEBA                       | SOCIEDAD RESPONSABILIDAD LIMITADA                  |  |  |  |  |  |  |  |
| Tipo Registro         | Tipo Solicitud Especialidad/Cat.     |                                                    |  |  |  |  |  |  |  |
| ASCENSORES            | SOLICITUD DE INSCRIPC                | ÓN INSTALADOR - 2° CAT.<br>MANTENEDOR - CAT. ÚNICA |  |  |  |  |  |  |  |
| Datos integran        | te                                   |                                                    |  |  |  |  |  |  |  |
| Campos obligatorios   |                                      |                                                    |  |  |  |  |  |  |  |
| * Calidad Jurídica    | Seleccione una calidad jurídica      | Seleccione una calidad jurídica                    |  |  |  |  |  |  |  |
| * Rut                 | Rut Integrante                       | Rut Integrante                                     |  |  |  |  |  |  |  |
| Nombre o razón social | Nombre completo                      |                                                    |  |  |  |  |  |  |  |
| * Género              | 🔘 Masculino 🔘 Femenino               |                                                    |  |  |  |  |  |  |  |
| * Nacionalidad        | Seleccione una nacionalidad          |                                                    |  |  |  |  |  |  |  |
| * Cargo que ocupa     | Seleccione un cargo                  |                                                    |  |  |  |  |  |  |  |
| Actividad o profesión | Seleccione una actividad o profesión |                                                    |  |  |  |  |  |  |  |
|                       | ¿Aporta experiencia?                 |                                                    |  |  |  |  |  |  |  |
|                       | Guardar Limpiar Volver al listado    |                                                    |  |  |  |  |  |  |  |

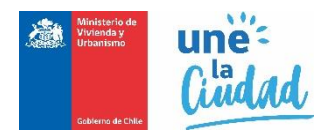

Para guardar el integrante se debe presionar el botón "Guardar", y para visualizar el listado de integrantes ingresados debe presionar el botón "Volver al Listado"

Dentro del listado de integrantes, en la columna acciones el sistema nos permite agregar sus antecedentes, editar los datos del integrante, o eliminarlo

|                                                                                |                                                                                                    |                    |            |    |    | Ingresa          | ar Integrante |  |
|--------------------------------------------------------------------------------|----------------------------------------------------------------------------------------------------|--------------------|------------|----|----|------------------|---------------|--|
| Mostrar 10 • elementos                                                         |                                                                                                    |                    |            |    | В  | iscar:           |               |  |
| Rut Nombre o razón social                                                      | It Nombre o razón social IT Nacionalidad Cargo que lt ocupa Actividad o Profesión IT ¿Aporta experiencia? IT ¿Es socio fiador? |                    |            |    |    |                  |               |  |
|                                                                                | CHILE                                                                                                    | GERENTE<br>TECNICO | ARQUITECTO | Sí | No | Sin antecedentes | 1 × ×         |  |
| Mostrando elementos del 1 al 1 de un total de 1 elementos Anterior 1 Siguiente |                                                                                                    |                    |            |    |    |                  |               |  |

Para agregar antecedentes del integrante se debe presionar el ícono documento, que lo re direccionará a una página donde deberá seleccionar los antecedentes a cargar, adjuntar los documentos en formato PDF no superior a 2Mb de peso, e ingresar la fecha de emisión para cada uno de ellos. Una vez cargados los antecedentes en la lista de integrantes, en la columna antecedente se visualiza la cantidad de documentos cargados

|                   |                                                                                                    |             |                    |            |    |          | Ingresa                | ir Integrante |
|-------------------|----------------------------------------------------------------------------------------------------|-------------|--------------------|------------|----|----------|------------------------|---------------|
| Mostrar 10        | elementos                                                                                                    |             |                    |            |    | BI       | uscar:                 |               |
| Rut               | Nombre o razón social <sup>11</sup> Nacionalidad <sup>11</sup> Cargo que <sup>11</sup> Actividad o <sup>11</sup> Actividad o <sup>11</sup> Aporta <sup>11</sup> ¿Es socio <sup>11</sup> fiador? <sup>11</sup> Antedec |             |                    |            |    |          |                        | Acciones      |
|                   |                                                                                                    | CHILE       | GERENTE<br>TECNICO | ARQUITECTO | Sí | No       | 3 de 5<br>antecedentes | <b>B</b> × ×  |
| Mostrando element | os del 1 al 1 de un total de                                                                                                    | 1 elementos |                    |            |    | Anterior | 1                      | Siguiente     |

El próximo paso es ingresar la nómina de trabajadores para lo cual se debe presionar el botón "Ingresar trabajador", y se desplegará una pantalla donde se ingresan los datos de identificación del integrante y se debe indicar además si aporta o no experiencia.

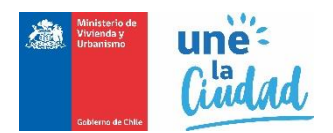

| Company a bligateria |                             |
|----------------------|-----------------------------|
| Campos obligatorios  | Dut Trabajador              |
| Rut                  | (12)                        |
| * Nombres            | Ingrese Nombres             |
|                      | (100)                       |
| * Apellidos          | Ingrese Apellidos           |
|                      | (100)                       |
| * Cargo              | Ingrese Cargo               |
|                      | (100)                       |
| * Nacionalidad       | Seleccione una Nacionalidad |
|                      | - : Anata evnariancia?      |
|                      |                             |

Para guardar el trabajador se debe presionar el botón "Guardar", y para visualizar el listado de trabajadores ingresados debe presionar el botón "Volver al Listado"

Dentro del listado de trabajadores, en la columna acciones el sistema nos permite editar los datos del trabajador, o eliminarlo

En la columna antecedentes debemos presionar el enlace "Adjuntar archivos" para agregar sus antecedentes,

|         |    |             |    |           |    |             |    |                    |                   | Ingresar Trabajador |
|---------|----|-------------|----|-----------|----|-------------|----|--------------------|-------------------|---------------------|
| Mostrar | 10 | • elementos |    |           |    |             |    |                    | Buscar:           |                     |
| Rut     | ĻΈ | Nombres     | 11 | Apellidos | 11 | Cargo       | 11 | Aporta Experiencia | Antecedentes      | Acciones            |
|         |    |             |    |           |    | TRABAJADORA |    | -                  | Adjuntar archivos | / ×                 |

Para agregar antecedentes del trabajador se debe presionar el enlace "Adjuntar archivos" en la columna antecedentes, que lo re direccionará a una página donde deberá seleccionar los antecedentes a cargar, adjuntar los documentos en formato PDF no superior a 2Mb de peso, e ingresar la fecha de emisión para cada uno de ellos. Una vez cargados los antecedentes en la lista de trabajadores, en la columna antecedente se visualiza la cantidad de documentos cargados.

|         |          |                   |       |                      |             |                    |              | Ingresar Trabajador |
|---------|----------|-------------------|-------|----------------------|-------------|--------------------|--------------|---------------------|
| Mostrar | 10       | • elementos       |       |                      |             |                    | Buscar:      |                     |
| Rut     | ĮŁ       | Nombres           | 11    | Apellidos 🕴          | Cargo J     | Aporta Experiencia | Antecedentes | Acciones            |
|         |          |                   |       |                      | TRABAJADORA | -                  | 4 archivos   | / ×                 |
| Mostran | do eleme | ntos del 1 al 1 d | de un | total de 1 elementos |             |                    | Anterior 1   | Siguiente           |

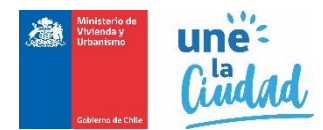

Cuando la nómina de trabajadores se encuentre cargada en su totalidad se debe presionar el botón "continuar" y el sistema desplegará un resumen de la solicitud y una botonera en el espacio inferior derecho de la pantalla con las siguientes posibilidades.

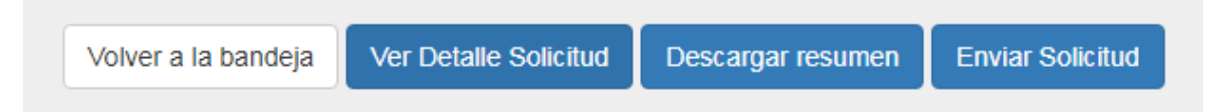

Volver a la bandeja: la Solicitud no es enviada a la SEREMI, y el sistema vuelve a la bandeja de entrada donde puede ver la solicitud, editarla o eliminarla.

Ver detalle de la solicitud: redirige al proveedor a la primera pantalla para poder hacer una revisión completa de la solicitud

Descarga resumen: descarga un resumen de la solicitud en formato pdf.

Enviar solicitud: envía la solicitud a la seremi para su gestión.

Una vez enviada la solicitud el usuario recibirá en su casilla de correo un mensaje de confirmación, acompañado de un comprobante en formato PDF.

| Asunto: Ingreso solicitud Nº 2019113000009                                                                                                    |
|----------------------------------------------------------------------------------------------------|
| 🖂 Mensaje 🔁 SolicitudResumida_07032019.PDF β59 KB)                                                                                                    |
| Confirmación solicitud de inscripción en Registro de Proveedores Técnicos                                                                                                    |
| Estimado(a): EMPRESA PRUEBA                                                                                                    |
| Le informamos que su solicitud de inscripción en el Registro de Proveedores Técnicos del Ministerio de Vivienda y Urbanismo, ha sido recepcionada exitosamente a través del Portal con la siguiente información: |
| N° Folio : 2019113000009                                                                                                    |
| Tipo Registro : ASCENSORES                                                                                                    |
| Tipo Solicitud : SOLICITUD DE INSCRIPCIÓN                                                                                                    |
| Fecha Solicitud : 07-03-2019                                                                                                    |
| Fecha Envío Solicitud : 07-03-2019                                                                                                    |
| Se hace presente que esta solicitud se encuentra sujeta a la revisión de los antecedentes enviados por parte del Encargado de los Registros Técnicos.                                                            |
| Cualquier duda o consulta remítalas a nuestra casilla electrónica registros@minvu.cl o bien dirigirse a la SEREMI correspondiente a su domicilio local.                                                          |
| Este correo es solo informativo. No responder.                                                                                                    |
| Saludos cordiales.<br>Ministerio de Vivienda y Urbanismo                                                                                                    |

"Estimado(a), una vez que su solicitud se encuentre con estado de "pre ingresada", y para efectos de continuar con su tramitación, usted deberá concurrir a la seremi regional ministerial (seremi) de su domicilio, a dejar presencialmente la documentación. Recuerde que sus documentos deben tener una vigencia no superior a 60 días, desde la fecha de emisión, por lo que éstos, deberán ser ingresados oportunamente a la seremi. En caso de no concurrir a la seremi, se entenderá que usted desiste del trámite".